# Gestion des tarifs dans Ciel Gestion commerciale

La gestion des tarifs peut être effectuée à différents niveaux :

- famille d'articles et articles
- tarifs par famille
- fiches clients
- pièces commerciales

Le prix de vente d'un article donné à un client donné peut résulter de la combinaison des paramètres définis sur ces différents niveaux.

### I - Famille d'articles

Les familles d'articles permettent de créer des grilles de tarifs. Le mode de création des grilles de tarifs au niveau des familles et au niveau des articles est le même.

Les familles d'articles servent à effectuer des regroupements d'articles sur différents critères :

- similitude (par exemple même article avec différents coloris), ou même type d'articles  $\rightarrow$  la recherche, le filtrage, l'impression de statistiques, et la gestion de ces articles en seront facilitées.
- présence d'un ou plusieurs critères communs : mêmes tarifs, même imputation comptable, même Copyright © Alain Gandy taux de TVA, etc.

catégorie, même

| Fidulane                                                            |            |           |       |
|---------------------------------------------------------------------|------------|-----------|-------|
| Lorsque l'on crée un                                                | article,   | on peut   | le    |
| rattacher à une famille La formation par un spécialiste Ciel        | d'article  | s. A      | ce    |
| moment là, tous les paramètres of 10 01 00 70 entr                  | rés dans   | la fan    | nille |
| seront repris dans l'article. Les <b>UI 43 24 92 / 8</b> paramètres | s repris   | sont      | bien  |
| entendu modifiables dans l'article. Www fidulance com Mais          | si l'on    | modifie   | les   |
| paramètres dans la famille d'articles,                              | ifications | ne seront | pas   |
| automatiquement répercutées sur les articles dèjà créés.            |            |           |       |

Les familles d'articles représentent donc également des « troncs communs », des « moules », car ils permettent de gagner du temps lors de la création des articles : les paramètres définis dans la famille peuvent être repris automatiquement, ce que permet un gain de temps, comme la création d'un moule pour certains articles fabriqués en série.

En outre, le choix des familles d'articles a d'autres incidences : on peut par exemple mettre à jour automatiquement les tarifs d'une famille d'articles (voir ci-dessous).

La gestion des tarifs dans les familles d'articles s'effectue dans l'onglet Tarifs.

| ode : TROOUT           | Libellé : Logiciels |                 |                     |
|------------------------|---------------------|-----------------|---------------------|
| Complément Comptab     | ilité Tarifs Stocks |                 |                     |
| Type de tarifs : Monta | nt 🔹 🔹              | Ajouter Insérer | Supprimer Outils    |
| Qté                    | Grossiste           | Hyper Marché    | Particulier Spécial |
|                        |                     |                 |                     |
|                        |                     |                 |                     |
|                        |                     |                 |                     |
|                        |                     |                 |                     |
|                        |                     |                 |                     |
|                        |                     |                 |                     |

Sélectionner le type de tarifs (montant, % de remise, coefficient), puis cliquer sur le bouton « Ajouter ».

Ciel permet de gérer 7 tarifs par article, l'un de ces 7 tarifs devant être renseigné dans la fiche client (onglet « complément »).

D'autre part, les tarifs peuvent être gérés par quantité.

La quantité inscrite est la quantité minimale pour l'application de ce tarif.

| 4  | 🗳 FA0001 - Logiciels *                                                 |       |       |        |       |  |  |  |  |  |
|----|------------------------------------------------------------------------|-------|-------|--------|-------|--|--|--|--|--|
| Co | Code : FA0001 Libellé : Logiciels                                      |       |       |        |       |  |  |  |  |  |
| ſ  | Complément Comptabilité Tarifs Stocks                                  |       |       |        |       |  |  |  |  |  |
|    | Type de tarifs : Montant   Ajouter Insérer Supprimer Dutits            |       |       |        |       |  |  |  |  |  |
|    | Qté Grossiste Hyper Marché Particulier Spécial Tarif 4 Tarif 5 Tarif 6 |       |       |        |       |  |  |  |  |  |
|    | 10,00                                                                  | 50,00 | 60,00 | 100,00 | 90,00 |  |  |  |  |  |
|    | 20,00                                                                  | 45,00 | 55,00 | 95,00  | 85,00 |  |  |  |  |  |

La grille de tarifs ci-dessus se lit ainsi :

Le tarif « Grossiste » de 10 à 19 unités sera de 50 € par unité.

Le tarif « Grossiste » à partir de 20 unités sera de 45 € par unité.

Le tarif « HyperMarché » de 10 à 19 unités sera de 60 € par unité.

Les fiches articles permettent de créer en plus un tarif par défaut.

Par exemple, si le prix de vente dans le fiche article est de 120 €, c'est ce tarif qui sera appliqué si la quantité commandée est inférieure à 10 unités.

Mais si l'un des 7 tarifs (par Copyright © Alain Gandy exemple « grossiste ») est renseigné dans la fiche Client, il doit également être renseigné dans la grille de tarifs de **Fidulane** l'article pour être automatiquement proposé dans les pièces commerciales. La formation par un spécialiste Ciel Le bouton « Outils » permet de renommer tarifs (par « Détaillants » à la place de les exemple 01 43 24 92 78 « Tarif 4 » et de récupérer les tarifs d'une autre famille d'articles. Il permet également de récupérer les WWW.fidulane.com famille tarifs d'une autre d'articles.

## II - Articles

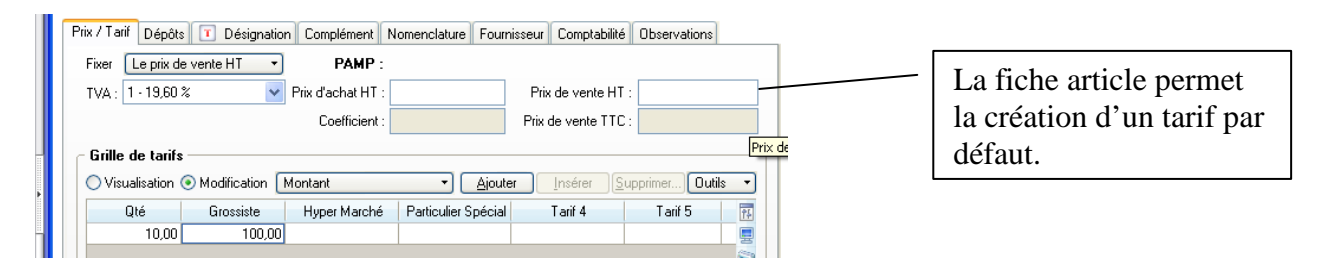

Lors de la création d'un article, il est possible de le rattacher à une famille. Dans ce cas, Ciel propose de récupérer les paramètres de la famille. La reprise des paramètres est globale, et inclut bien entendu les tarifs.

Les tarifs d'un article peuvent être créés directement dans la fiche article.

Le mode de création est globalement le même que dans les familles, mais avec quelques différences :

• Un tarif par défaut peut être créé, alors que la famille ne permet que de créer des grilles de tarifs (voir ci-dessus). Ce tarif s'applique dans 2 cas :

- lorsque aucun tarif n'a été renseigné dans la fiche client

- lorsque un tarif a été renseigné dans la fiche client, pour, le cas échéant, une quantité inférieure à celle entrée dans la grille de tarifs (par exemple pour une quantité inférieure à 10 unités dans l'exemple ci-dessus).

• Une option entre un mode « Visualisation » et un mode « Modification » est proposée en haut à gauche de la grille de tarifs. Pour toute modification de la grille de tarifs, l'option « Modification » doit être activée.

Le mode de fixation du prix dans la grille de tarifs n'est pas neutre quant à la présentation de la facture :

- la fixation du tarif en « Montant » (comme dans l'exemple ci-dessus) fait apparaître le prix net dans la colonne « prix unitaire ht » ; aucune remise n'apparait, ni dans les colonnes « % remise » et « remise ht », ni dans le champ « remise » en pied de facture.

- la fixation du tarif en « % de remise ht » fait apparaître le prix avant remise dans la colonne « prix unitaire ht », le % de remise dans la colonne « % remise », et le prix net remisé dans la colonne « remise ht » ; mais aucune remise n'apparait dans le champ « remise » en pied de facture.

## III - Clients

Une remise par client peut être renseignée dans l'onglet « complément » (rubrique « divers ») de la fiche client. Cette remise se à partir de la grille de tarifs de Copyright 6 Alain Gandy cumulera à celle calculée l'article, le cas échéant. La remise apparaitra uniquement en Fidulane pied de facture. L'une des 7 catégories appartenant aux peut La formation par un spécialiste Ciel tarifs également grilles de être renseignée ici, dans l'onglet « tarifs » (voir ci-dessus). 01 43 24 92 78

# www.fidulane.com

**Remises/Promotions**)

| IV  | - | <b>Tarifs</b> | par | famille (ou | L |
|-----|---|---------------|-----|-------------|---|
| 111 |   |               | )   |             |   |

| (Menu Listes)                                 |
|-----------------------------------------------|
| 🖍 Tarif "Aucune - CONFIG PC" *                |
| Famille clients : Aucune                      |
| Famille articles : CONFIG PC CONFIGURATION PC |
| Tarifs                                        |
| Taux remise : 20,00                           |
| Type remise : Remise sur le prix de vente     |
| OK et Créer Supprimer C C C Annuler           |

Les tarifs par famille (renommés à juste titre « Remises/Promotions » dans les versions récentes ») sont indépendants des tarifs évoqués ci-dessus.

Il s'agit de calculs tarifaires complémentaires (les réductions se calculent alors en « cascade ») ou substitutifs aux autres tarifs.

Les tarifs par famille permettent d'appliquer des réductions de tarifs :

- soit pour une famille d'articles (sélectionner « aucune » dans le champ « famille clients »); pour plusieurs familles d'articles, créer autant de « tarifs par famille » que de « familles d'articles »
- soit pour une famille de clients (laisser vierge le champ « famille articles ») ; pour plusieurs familles de clients, créer autant de « tarifs par famille » que de « familles de clients »
- soit pour une famille de clients concernant une famille d'articles ; pour plusieurs familles de clients concernant une famille d'articles, créer autant de « tarifs par famille » que nécessaire

Le type de remise peut être soit :

- une remise sur le prix de vente : le prix affiché dans la pièce commerciale (facture par exemple) sera directement le prix net remisé (aucune remise n'apparaîtra dans une éventuelle colonne de remise)
- une remise ajoutée à la ligne de facturation : le prix unitaire ht (première colonne qui suit le libellé) apparaît alors brut, avant déduction de la remise ; la remise figure dans une colonne intitulée « remise » ; le prix total par article (quantité x prix unitaire) est le prix remisé.

 $\Rightarrow$  Pour gérer des tarifs par clients (sans tarif dégressif par quantité) comprenant plus de 7 catégories différentes de tarifs, l'option des tarifs par famille de clients peut être la solution, surtout si l'on veut que le prix net apparaisse dans la colonne « prix unitaire ht » de la facture, sans remise apparente.

### V - Tarifs dans les pièces commerciales

Les tarifs calculés à partir des grilles de tarifs, des tarifs par famille, et des remises par client, sont des tarifs par défaut. Il est bien entendu toujours possible de les modifier directement dans les pièces commerciales.

Il est d'autre part possible taux ou en montant, dans le (onglet pied de la pièce). **Copyright © Alain Gandy** d'ajouter une remise globale, en pied de la pièce commerciale **Fidulane** 

## VI - La mise à jour

La formation par un spécialiste Ciel

01 43 24 92 78 Www.fidulane.com Www.fidulane.com

Comme avant toute opération conseillé de réaliser une restaurer en cas d'erreur dans la

Pour accéder à la fonction de mise à jour des prix, dans la liste des articles, cliquer sur le bouton « Options » (en haut à droite), et sélectionner « Mise à jour des prix… ».

La mise à jour peut s'effectuer pour l'ensemble des articles, pour une famille d'articles, ou pour 1 article.

La mise à jour se fait sur le prix ht pour les articles gérés en ht, sur le prix ttc pour les articles gérés en ttc, et sur le coefficient de marge pour les articles dont le prix de vente est fixé par un coefficient (avant de lancer le traitement, il est donc nécessaire de savoir quels articles sont gérés en ht, quels articles sont gérés en tt, et quels articles sont gérés par un coefficient de marge). La mise à jour peut également porter sur le prix d'achat.

L'assistant de mise à jour des prix propose également, dans la dernière étape de l'assistant, d'arrondir les prix mis à jour.

Ces arrondis peuvent être soit « standards » (en-dessus ou en-dessous du prix recalculé), soit « psychologiques ».

Une grille est proposée en cas d'option pour les arrondis. Il faut entrer dans cette grille à la fois la limite inférieure et la limite supérieure de prix des articles concernés par cette mise à jour (entrer une seule limite ne suf**enerright © Alain Gandy** 

jour (entrer une seule limite ne suf**öpyright © Ålain Gandy** Dans l'exemple ci-dessous, la méthode de l'arrondi psychologique a été sélectionnée dans l'étape précédente. Le prix des articles conc**enduage** arrondi au-dessus de façon à ce qu'il se termine par « ,99 ». La formation par un spécialiste Ciel

| CIII                   | inte par                                                        | «, <i>)) "</i> .                                            | La                                              | formatio                                  | n na                  | r un          | spécialis        |
|------------------------|-----------------------------------------------------------------|-------------------------------------------------------------|-------------------------------------------------|-------------------------------------------|-----------------------|---------------|------------------|
| 💡 M                    | ise à jour                                                      | des prix                                                    | des articles                                    |                                           | ?                     |               |                  |
| h                      | <b>lise à jour d</b><br>Etape 4 : Pa                            | <b>des prix</b><br>aramétrage (                             | des arrondis                                    | W                                         | 01 43<br>ww.fi        | 3 24<br>idula | 92 78<br>ane.com |
| Si vo<br>poss<br>fixan | os modification<br>ibilité de les a<br>t des valeurs<br>O Pas c | ns de prix or<br>juster en util<br>psychologiq<br>d'arrondi | it été déterminées<br>isant une méthodi<br>ues. | à partir d'un taux,<br>e d'arrondi standa | . vous av<br>rd ou en | vez la        |                  |
| Pri                    | x psychol                                                       | ogiques                                                     |                                                 |                                           | _                     |               |                  |
|                        | Prix >= à                                                       | Prix < à                                                    | Terminer par                                    |                                           | Mode                  | ŶŦ            |                  |
|                        | 150,00                                                          | 200,00                                                      | 0,99                                            | Supérieur                                 |                       | 륲             |                  |
|                        |                                                                 |                                                             |                                                 | Au plus près                              |                       | <b>S</b>      |                  |
|                        |                                                                 |                                                             |                                                 | Au plus près                              |                       |               |                  |
|                        |                                                                 |                                                             |                                                 | Au plus près                              |                       | ~             |                  |
|                        |                                                                 |                                                             |                                                 | Au plus près                              |                       | $\sim$        |                  |
| 175                    | 5                                                               | <                                                           |                                                 |                                           | >                     |               |                  |
|                        |                                                                 |                                                             | < <u>P</u> récédent                             | <u>I</u> erminer                          | Annule                | er            |                  |

### **Conclusions**

Le calcul du tarif définitif peut résulter de combinaisons tarifaires multiples.

L'entreprise aura intérêt à réfléchir longuement avant de définir et de paramétrer des tarifs. Ceux qui ont déjà défini des tarifs et qui peuvent les modifier auront souvent intérêt à le faire. La définition des tarifs requiert idéalement une parfaite compréhension préalable des possibilités et des limites du logiciel.